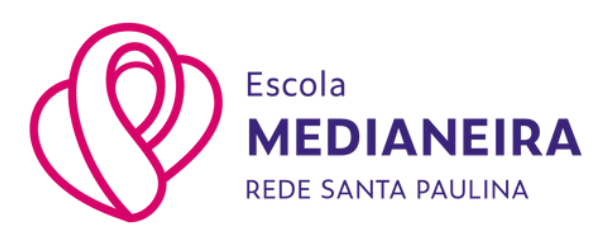

# Guia de acesso aos atestados de Frequência e Matrícula

#### **Onde acessar:**

Os atestados podem ser encontrados no <u>"Portal Acadêmico GV</u> <u>College Para as Famílias"</u> através do menu associado ao estudante, na guia protocolos.

### Dúvidas sobre o acesso ao portal:

Temos um guia explicando o processo de login no Portal Acadêmico que pode ser encontrado <u>aqui neste link.</u>

### Passo a passo:

Após acessar o <u>Portal Acadêmico GV College para as Famílias</u>, você deverá clicar no nome do estudante e, em sequência, selecionar a opção <u>Protocolo</u>.

Logo após aparecerá a tela de protocolos onde você deverá clicar na opção Solicitar serviço.

| Portal Aluno                                                      |                |                      |             |     |        |
|-------------------------------------------------------------------|----------------|----------------------|-------------|-----|--------|
| Menu                                                              | Protocolo      |                      |             |     |        |
| 🧐 Página Principal<br>🜮 Consulta Financeira                       | Solicitar se   | nviça, Exibir: Todos | •           | 3 a | Buscar |
| Titulos                                                           | Data           | Situação             | Solicitante |     |        |
| Central de Avisos (0) Cuitação Anual de Débitos Nome do estudante | tienhuma solic | Reção encontrada.    |             |     |        |
| Area Fedagógica     Protocolo                                     | e              |                      |             |     |        |
| e Boletim                                                         |                |                      |             |     |        |
| ø Agenda                                                          |                |                      |             |     |        |
| e Central de Dovinicada<br>B 🛞 Links                              |                |                      |             |     |        |

Na janela de solicitação de serviço, você poderá escolher o atestado desejado.

| rviço:                                   | _                                                |                                                    | 2       |
|------------------------------------------|--------------------------------------------------|----------------------------------------------------|---------|
| Dados ge Atest                           | ado de Frequência<br>ado de Matrícula            |                                                    |         |
| olicitação:<br>uantidade:<br>bservações: | 21/07/2023                                       | Prezo de entrega: -<br>Valor total: -              |         |
| agamento:                                | <ul> <li>Débito</li> <li>Catxa: o par</li> </ul> | pamento deverá ser efetuado diretamente na institu | ricão,  |
| al                                       | Cartão                                           |                                                    |         |
| Adicionar ang                            | uivo 🤤 Excluir arquiv                            | 0                                                  |         |
| Nome                                     |                                                  | Descricao                                          | Tamanho |
|                                          |                                                  |                                                    |         |
|                                          |                                                  |                                                    |         |

Após selecionar o serviço desejado, será necessário selecionar a matrícula e clicar na opção Enviar.

| citar serviço |                         |                                                 |                                   |
|---------------|-------------------------|-------------------------------------------------|-----------------------------------|
| rviço: Ates   | tado de Frequência      | ~                                               | Consultar arquivo(s) do protocolo |
| Dados gerais  |                         |                                                 |                                   |
| olicitação:   | 21/07/2023              | Prazo de entrega: 1 dia(s)                      |                                   |
|               |                         | Valor total: Sem cobrança                       |                                   |
| latricula:    | 2023/0 - MAT I          | II A - Maternal III - Educação Infantil - Ativo | 2                                 |
| bservações:   |                         |                                                 |                                   |
| agamento:     |                         |                                                 |                                   |
|               |                         |                                                 |                                   |
|               |                         |                                                 |                                   |
| 9             |                         |                                                 |                                   |
| Adicionar ar  | quivo 🤤 Excluir arquivo |                                                 |                                   |
| Nome          |                         | Descricao                                       | Tamanho                           |
|               |                         |                                                 |                                   |
|               |                         |                                                 |                                   |
|               |                         |                                                 | Envias, Cancelar                  |

## **Aviso importante:**

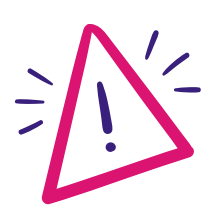

O sistema irá mostrar uma tela de confirmação de solicitação. O serviço é gratuito e ao clicar na opção Fechar será concluída sua solicitação.

| Protocolo nº: 63        |                                      |                  |
|-------------------------|--------------------------------------|------------------|
| Solicitado em: 21/07    | /2023                                |                  |
| razo de Entrega: 1      | dia(s) uti(eis)*                     |                  |
| alor: Dt 0 00           |                                      |                  |
| O prazo de entrena a    | i contado a partir da quitação do va | los referente ao |
| ervico.                 | contacto a parce de quiceção do ve   |                  |
|                         |                                      |                  |
| Thursday many spectrum. | Imprimir boleto Imprimir recibo      | Fechar           |
| Pagar com cartac        |                                      |                  |

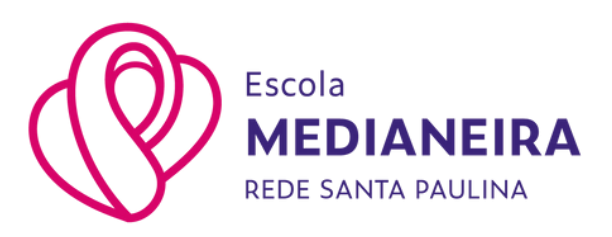

O protocolo aparecerá como concluído, clique em "Consultar Arquivo(s) do protocolo".

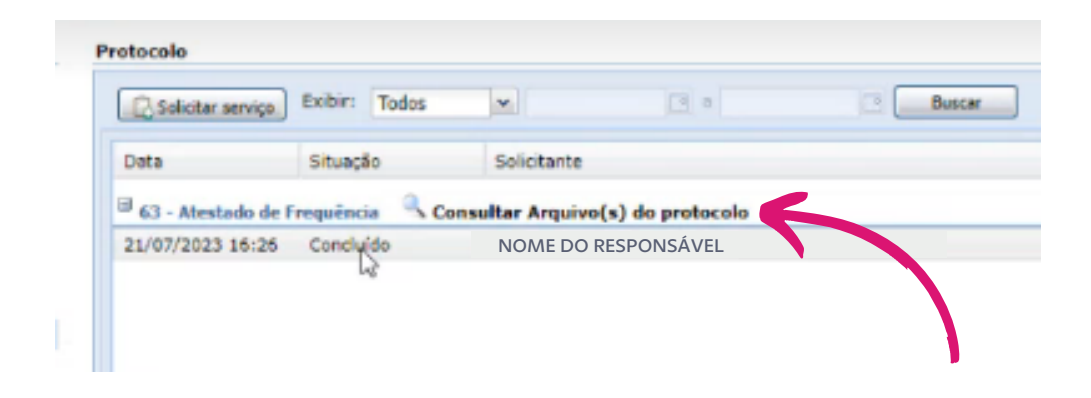

O último passo será clicar no ícone indicado para baixar o documento solicitado.

| Arquivo      | Observação     | Tipo      | Ações  |
|--------------|----------------|-----------|--------|
| Auto_Atendin | n              | Protocolo | -B.    |
|              |                |           | 0      |
|              |                |           |        |
|              |                |           |        |
|              |                |           |        |
|              |                |           |        |
|              |                |           |        |
|              |                |           |        |
|              |                |           |        |
|              |                |           |        |
|              |                |           |        |
|              |                |           |        |
|              |                |           |        |
|              |                |           |        |
|              |                |           |        |
|              |                |           |        |
|              |                |           |        |
|              |                |           |        |
|              |                |           |        |
|              |                |           |        |
|              |                |           |        |
|              |                |           |        |
|              |                |           |        |
| Legenda: 🖄   | Babkar arquivo |           |        |
|              |                |           | Fechar |
|              |                |           |        |

Dúvidas ou mais informações, entre em contato pelo aplicativo Escola App ou pelo telefone (55) 3028-3470.